## Step 1: Click on Employees.

| NEOGOV on Onboard ~                    |                                                              | Q Search                            | 🔄 🖾 🔂 🚺 Erica Bruner |
|----------------------------------------|--------------------------------------------------------------|-------------------------------------|----------------------|
| Employees Reports - Comple             | ted Forms 🗸 Positions 🗸                                      |                                     | +                    |
| Erica Bruner<br>BETA TEST POSTIONS     | ,                                                            | Welcome, Erica!                     |                      |
| My Dashboard<br>Employee<br>Onboarding | Travis County Onboarding Portal Useful Links                 | Checklist                           |                      |
|                                        | Benefits Guide (including holidays)                          |                                     | VIEW ALL (2 100%     |
|                                        | Travis County Facebook     Travis County Twitter             | Complete General                    | O Completed          |
|                                        | Travis County YouTube Videos     Travis County Precinct Maps | Complete New Employee<br>Data Sheet | ② Y Completed        |
|                                        |                                                              | D. Sign Grant                       |                      |

## **Step 2:** Search new hire's name.

| ogov    | 🔯 Onboard 🗸      |                     |                            | Q Sea              |              | 🔜 🔊 🖩 🗗         | 💽 Erica Bruner 🗸 |
|---------|------------------|---------------------|----------------------------|--------------------|--------------|-----------------|------------------|
| ployees | Reports ~ Comple | ited Forms ~ Positi | ions v                     |                    |              |                 | + 🕓              |
| nploye  | e List           |                     |                            |                    |              |                 |                  |
| Pho     | to Q Employee #  | Q Last Name         | Q First Name Q Direct Mana | ige Q Position     | Q Start Date | Q Online Access | Active           |
|         | mm               | Ross                | Diana                      | Beta Test postions | 10/15/2016   | Activated       | Yes              |
| Ω       | 11452            | Chavez              | Feli                       | Executive Asst-Ele | 11/04/1991   | Send Activation | Yes              |
| Л       | 11684            | CASAS               | AGNES                      | Pur Asst Purchasin | 03/16/1992   | Send Activation | Yes              |
| Ω       | 11822            | CANTU               | DIANA                      | Justice of the Pea | 05/18/1992   | Send Activation | Yes              |
| Π       | 11891            | ABRUZZO             | CHANTELLE                  | Legal Services Pro | 02/16/1993   | Send Activation | Yes              |
| 1       | 12044            | VILLALPANDO         | MARIA                      | Office Mgr         | 09/16/1992   | Send Activation | Yes              |
| 1       | 12211            | Arredondo           | Tracie                     | Human Resources    | 03/26/2007   | Activated       | Yes              |
|         | 12756            | DE LA CRUZ          | BEDTHA                     | Office Mar Sr      | 04/23/2007   | Send Activation | Yes              |

## **Step 3:** Click on new hire's name.

| ogov                                                                                | 🔯 Onboard 🛛 🗸      |             |             |                  | Q                  |              |                 | Erica Bruner       |
|-------------------------------------------------------------------------------------|--------------------|-------------|-------------|------------------|--------------------|--------------|-----------------|--------------------|
| Employees Reports - Completed Forms - Portals Checklists Positions - Administrative |                    |             |             |                  | e ~                | + (          |                 |                    |
| mploye                                                                              | e List             |             |             |                  |                    |              |                 |                    |
| @ Stand                                                                             | ard 🛠 Bulk Actions |             |             |                  | (m.                |              |                 |                    |
| Phote                                                                               | Q Employee #       | Q Last Name | Q Kermitj > | Q Direct Manager | Q Position         | Q Start Date | Q Online Access | Q Active           |
|                                                                                     | 0123               | DaFrog      | Kermit      |                  | Beta Test postions | 11/21/2016   | Activated       | Yes                |
|                                                                                     |                    |             |             |                  |                    |              |                 | 1 - 1 of 1 items   |
| NEOGOV                                                                              |                    |             |             |                  |                    |              | COPYF           | NGHT © 2010 - 2017 |
|                                                                                     |                    |             |             |                  |                    |              |                 |                    |
|                                                                                     |                    |             |             |                  |                    |              |                 |                    |
|                                                                                     |                    |             |             |                  |                    |              |                 |                    |
|                                                                                     |                    |             |             |                  |                    |              |                 |                    |
|                                                                                     |                    |             |             |                  |                    |              |                 |                    |

## **Step 4:** Scroll down to Forms.

| OGOV 🔯 Onboar      | d v                                  |                            | Q Search          | 🖾 📾 🖾 🔘 Erica Bruner |
|--------------------|--------------------------------------|----------------------------|-------------------|----------------------|
| mployees Reports ~ | Completed Forms ~ Portals Checklists | Positions ~ Administrative | ×                 | +                    |
|                    | Forms                                |                            |                   |                      |
|                    | + Export To PDF 🗄 Lock 🖓 Unio        | ck                         |                   |                      |
|                    | Form Name                            | : Updated On               | : Status          | a Actions            |
| Kermit DaFrog      | New Employee General Information     | on 11/02/2016 12:00 PM     | Complete          | ∠ % 0 1              |
|                    | New Employee Data Sheet              | 11/02/2016 12:02 PM        | Complete          | ∠ % ₽ ₫              |
| loyee              | Payroll Acknowledgement              | 11/02/2016 12:02 PM        | Complete          | ∠ % @ û              |
| oarding            | Social Security Card                 | 11/02/2016 12:03 PM        | Complete          | 2 6 0 1              |
|                    |                                      |                            |                   | 1 - 4 of 4 item      |
|                    | ACCESSIBILITY TOOLS                  |                            |                   |                      |
|                    | Audit Trail                          |                            |                   |                      |
|                    |                                      |                            |                   |                      |
|                    | Field Name : New Y                   | /alue : Old V              | Value : Updated E | By : Updated On      |

| OGOV 🔯 Onboard      | ÷                                              |                             | Q Search |       | □ [        | 🗄 🔘 Erica Brun | ier ~ |
|---------------------|------------------------------------------------|-----------------------------|----------|-------|------------|----------------|-------|
| Employees Reports ~ | Completed Forms ~ Portals Checklists Po        | ositions ~ Administrative ~ |          |       |            | +              | C     |
|                     | Forms                                          |                             |          |       |            |                |       |
|                     | + Export To PDF 🔒 Lock 🕆 Unlock                |                             |          |       |            |                |       |
|                     | 2 records are selected. <u>Clear selection</u> |                             |          |       |            |                |       |
| Kermit DaFrog       | Form Name :                                    | Updated On                  | : Status | Actio | ns         |                |       |
|                     | New Employee General Information               | 11/02/2016 12:00 PM         | Complete | 2     | 6 <i>0</i> | Î              |       |
| ployee              | New Employee Data Sheet                        | 11/02/2016 12:02 PM         | Complete | 2     | 6          | 1              |       |
| poarding            | Payroll Acknowledgement                        | 11/02/2016 12:02 PM         | Complete | 2     | b <i>@</i> | ß              |       |
|                     | Social Security Card                           | 11/02/2016 12:03 PM         | Complete | 2     | 6 0        | 0              |       |
|                     |                                                |                             |          |       |            | 1 - 4 of 4 ite | ms    |
|                     | ACCESSIBILITY TOOLS                            |                             |          |       |            |                |       |
|                     | Audit Trail                                    |                             |          |       |            |                |       |
|                     |                                                |                             |          |       |            |                |       |

**Step 5:** Select the forms to be exported, then click Export to PDF.

A status bar will display across the top of the screen. A pop up at the bottom of the screen will give you the option to open or save the files.

|                    | Forms                                              |                     |          |   |        |            |    |                  |
|--------------------|----------------------------------------------------|---------------------|----------|---|--------|------------|----|------------------|
|                    | + Export To PDF 🗄 Lock 🖓 Unlock                    |                     |          |   |        |            |    |                  |
| Kermit DaFrog      | records are selected. Clear selected     Form Name | : Updated On        | : Status | : | Action | 5          |    |                  |
| ETA TEST POSITIONS | New Employee General Information.                  | 11/02/2016 12:00 PM | Complete |   | 2 2    |            | î. |                  |
| oyee               | New Employee Data Sheet                            | 11/02/2016 12:02 PM | Complete |   | 2 2    | 0 <i>P</i> | Ē  |                  |
| arding             | Payroll Acknowledgement                            | 11/02/2016 12:02 PM | Complete |   | 2 2    | • <i>®</i> | B  |                  |
|                    | Social Security Card                               | 11/02/2016 12:03 PM | Complete |   | 2 8    | o Ø        | 0  |                  |
|                    |                                                    |                     |          |   |        |            |    | 1 - 4 of 4 items |
|                    | ACCESSIBILITY TOOLS                                |                     |          |   |        |            |    |                  |